### ¿Cómo tomar un curso gratis?

# Paso 1

Ingrese en el enlace que se presenta a continuación

https://skillsforall.com/

Paso 2

Selecciona el icono de cambio de idiomas

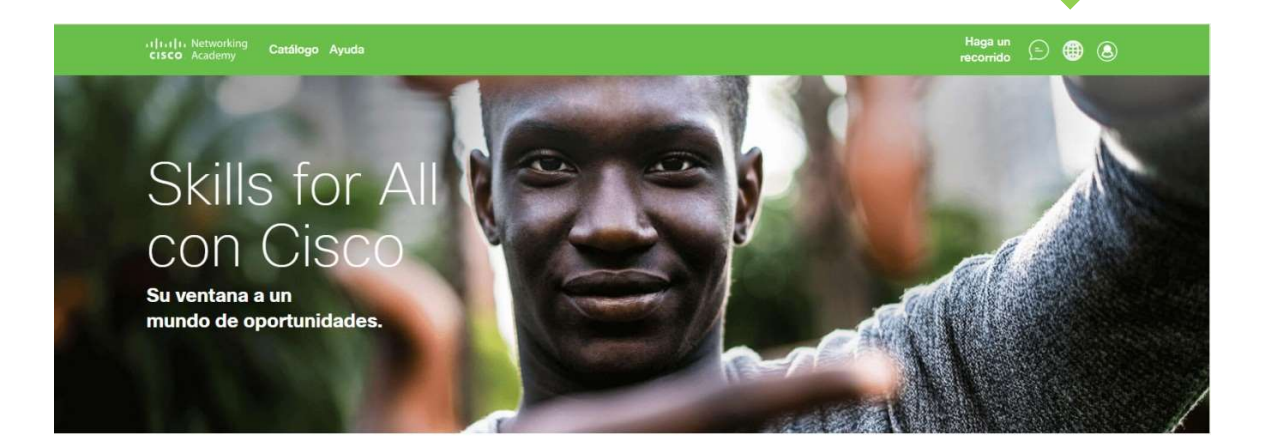

Paso 3 Selecciona el idioma de tu preferencia

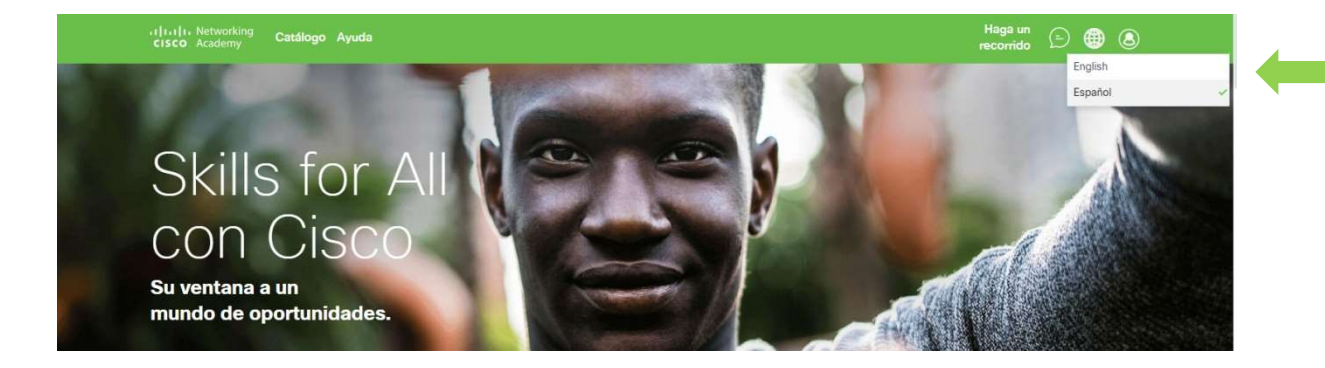

# Paso 4

Selecciona la opción de catálogo para entrar ver los cursos disponibles

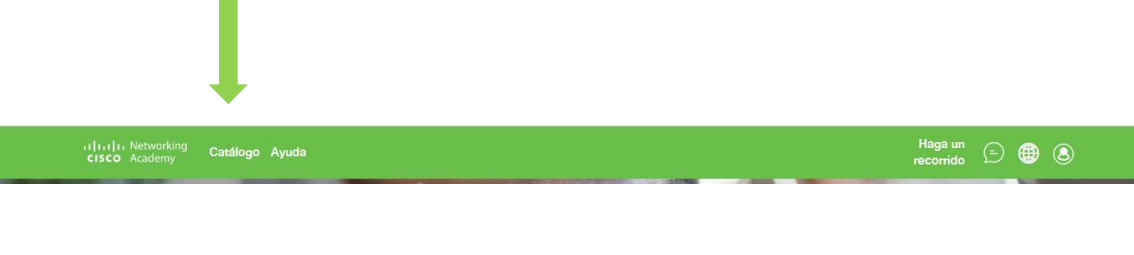

## Paso 5

A continuación se desplegara una ventana, donde podemos observar los cursos disponibles en ese momento

| cisco Academy Catálo | ogo Ayuda             |                                            |                     |                                                                                                    |                                                                                                    | Haga<br>recorr     | ido 🕒 🌐 🔕        |
|----------------------|-----------------------|--------------------------------------------|---------------------|----------------------------------------------------------------------------------------------------|----------------------------------------------------------------------------------------------------|--------------------|------------------|
| Categoría            | Θ                     | ۵.                                         | Sel and             | and the second                                                                                                    |                                                                                                    |                    | S They           |
| Curso                |                       |                                            |                     |                                                                                                    |                                                                                                    | 29                 |                  |
| Video                |                       | See. 15.                                   | $\gamma$            | $\sum \left  \right  = $                                                                                                    |                                                                                                    |                    | 100              |
| Recursos             |                       | 5 . S                                      |                     | /. •                                                                                                    |                                                                                                    |                    | 7                |
| Carrera Profesional  |                       |                                            |                     |                                                                                                    |                                                                                                    |                    | 12 2             |
| Temas                |                       |                                            | 10 m                | and the second second s |                                                                                                    |                    | 1000 LM          |
|                      |                       | Carrera Profesional<br>Cibersegurid        | lad                 |                                                                                                    | Curso<br>Introducció                                                                                   | n a Ciberseguridad | ł                |
| Nivel                | $\Theta$              | Idiomas: Englis                            | sh, Español         |                                                                                                    | Idiomas: Eng                                                                                           | ilish, Español 🕫   |                  |
| Principiante         |                       | Los ataques cibernéticos aumentan con cada |                     |                                                                                                    | Explore el apasionante campo de la ciberseguridad y por qué la ciberseguridad es una carrera preparada |                    |                  |
| Intermedio           |                       | a proteger y de                            | fender una organiza | ción, y obtenga                                                                                                    | para el futuro                                                                                         |                    | anera preparada  |
|                      |                       | () 160 Horas                               | 🕤 Sin cargo         | ••• Principiante                                                                                                    | 🕚 6 Horas                                                                                              | 🕤 Sin cargo        | ooo Principiante |
| Idioma               | $\overline{\bigcirc}$ |                                            |                     |                                                                                                    | 3                                                                                                    |                    |                  |
| English              |                       |                                            |                     |                                                                                                    |                                                                                                    |                    |                  |
| Español              |                       |                                            |                     | 19                                                                                                    |                                                                                                    |                    | Personalizar     |

Antes de ingresar al curso que desees realizar, debes seleccionar marcar las siguientes casillas

| Categoría           | $\overline{\bigcirc}$ |              |   |
|---------------------|-----------------------|--------------|---|
| Curso               |                       |              |   |
| Video               |                       |              |   |
| Recursos            |                       |              |   |
| Carrera Profesional |                       |              |   |
| Temas               |                       |              |   |
|                     |                       | Nivel        | Θ |
|                     |                       | Principiante |   |
| 2                   |                       | Intermedio   |   |
| Idioma              |                       |              |   |
| - English           | 0                     |              |   |
|                     |                       |              |   |
| Spañol              |                       | 3            |   |
| Français            |                       |              |   |
| Português           |                       |              |   |

# Paso 6

Selecciona el curso que desea realizar y luego presionar comenzar.

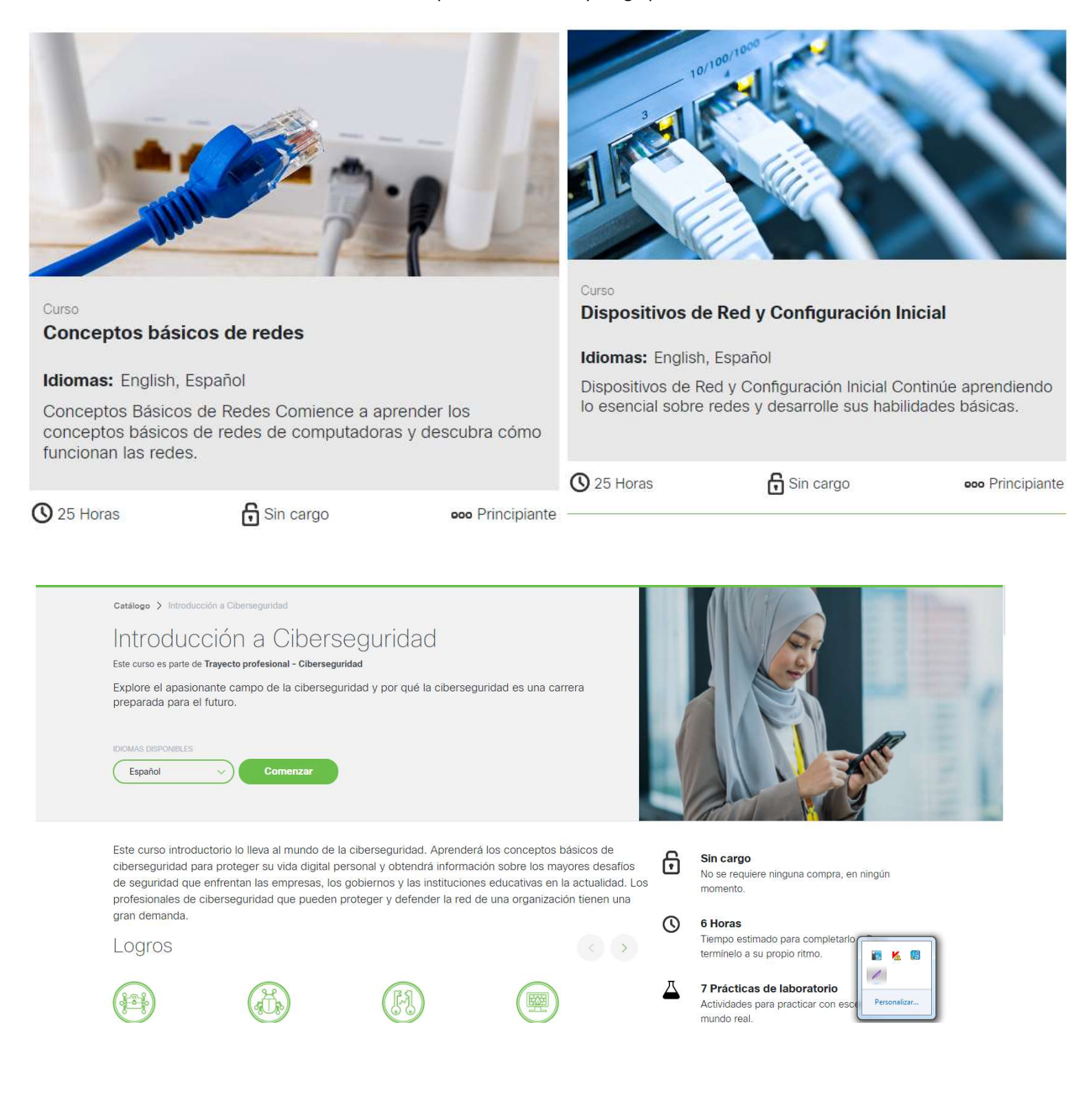

## Paso 7

#### Pulsa el botón comenzar y te llevara al login de la pagina

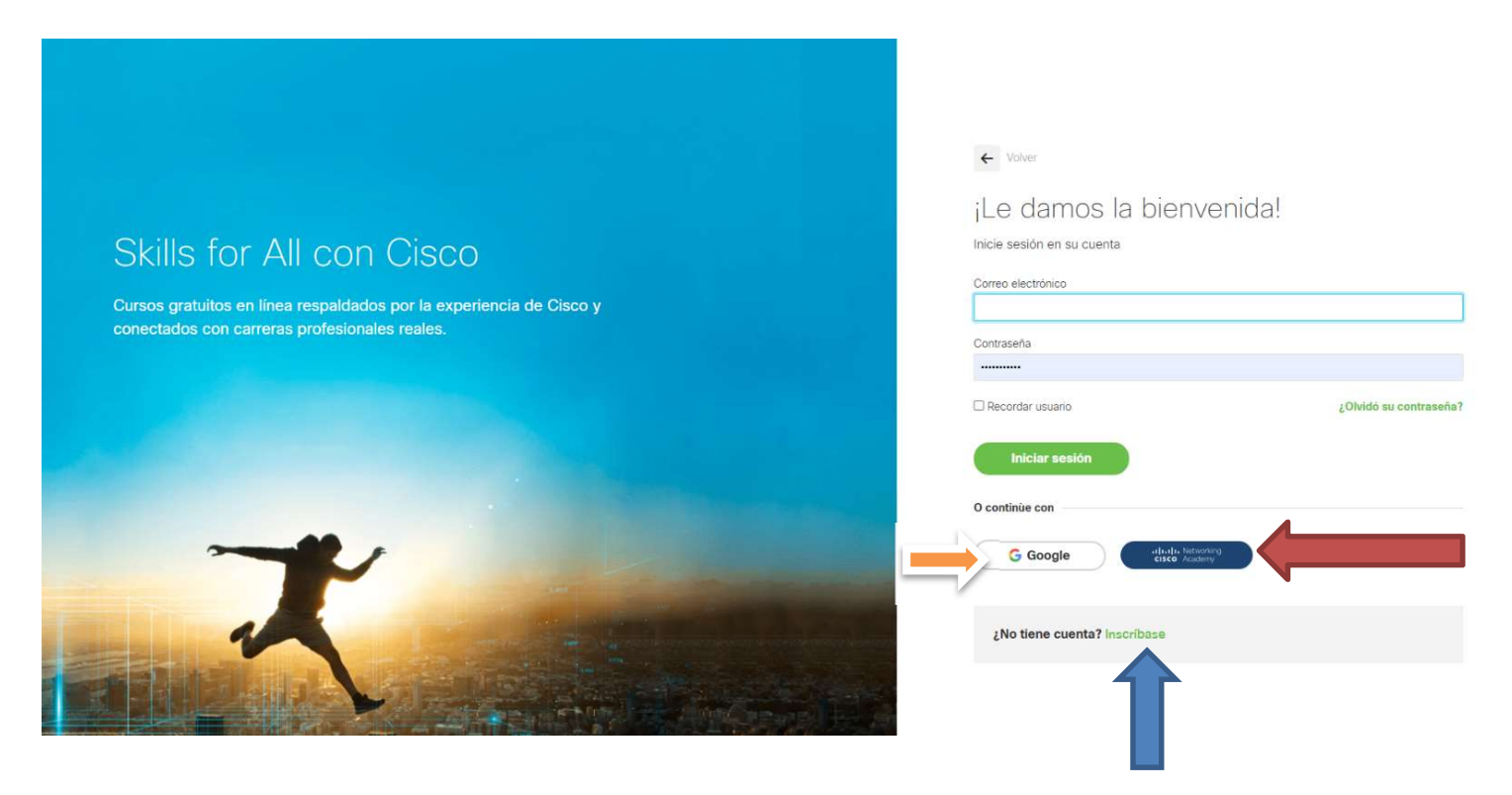

- Si estás registrado en netacad: Ingresa tus credenciales
- En caso de no tener credenciales en netacad puedes: Registrarte
- O ingresar con tu cuenta de google
- y ilisto! Podrás ingresar y comenzar con tu curso
- jÉxitos, bienvenido y gracias por preferirnos!!!

#### Somos: @ubacisco